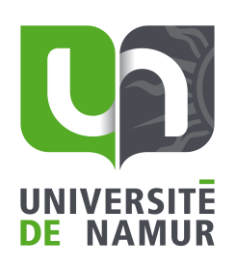

1. Cherchez l'icône de connexion à Shibboleth. Elle peut être disponible sous toutes les formes suivantes :

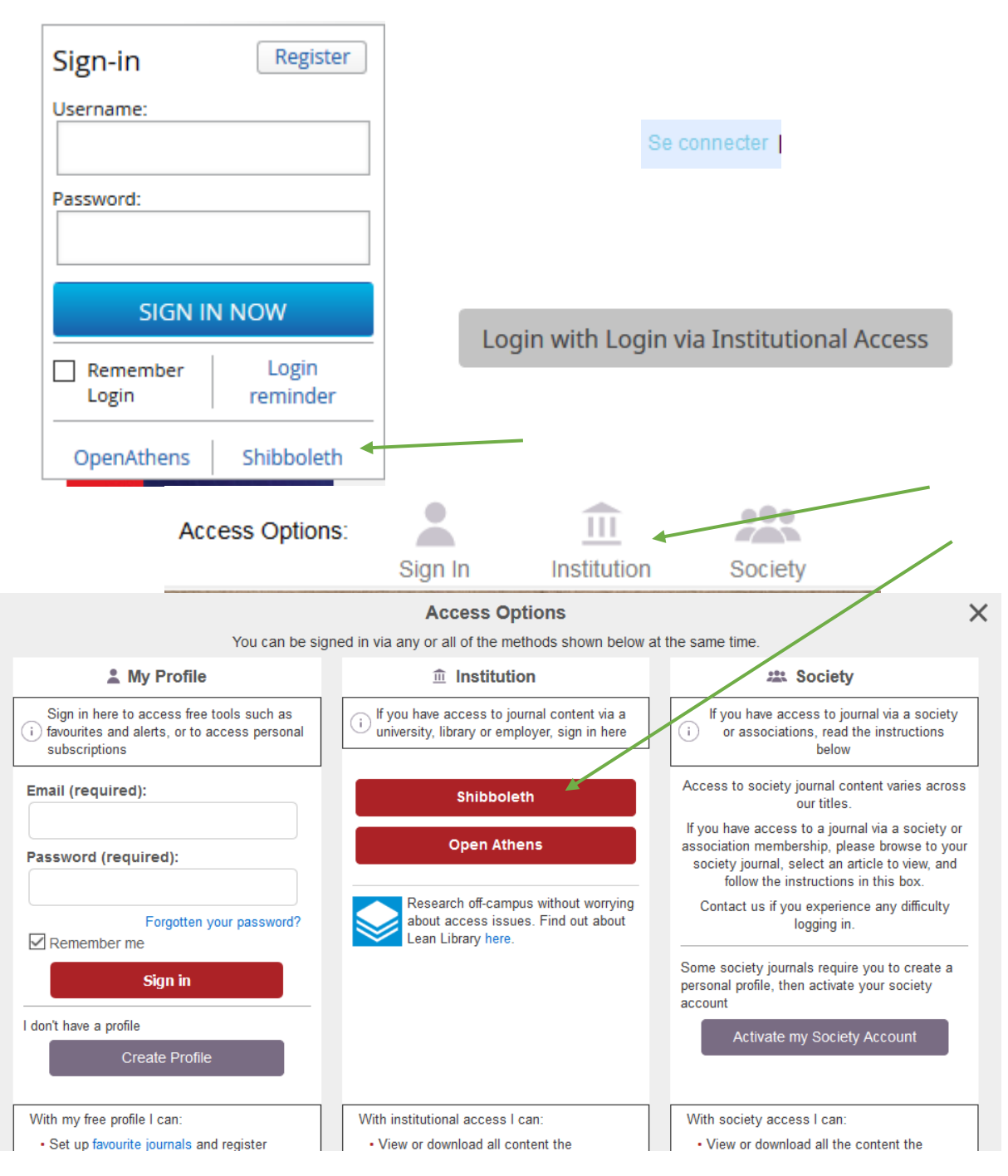

Bibliothèque Universitaire Moretus Plantin Pôle Ressources – Cellule Online

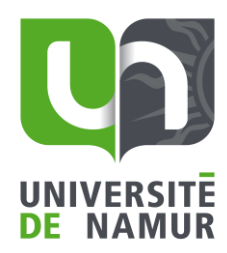

## Inscription : utilisateurs inscrits

| Nom d'utilisateur :                |  |
|------------------------------------|--|
| Mot de passe                       |  |
| Se souvenir de moi                 |  |
| Inscription                        |  |
| Mot de passe oublié?               |  |
| Se connecter via votre institution |  |

2. Cherchez le nom de l'université « Universite de Namur ».

# Shibboleth sign-in

Choose your organisation from the list below:

| AAF Virtual Home                                             | ^ |             |
|--------------------------------------------------------------|---|-------------|
| AARNet                                                       |   |             |
| ABES - Multisites                                            |   |             |
| ACOnet staff                                                 |   |             |
| ACS Schools                                                  | ~ |             |
|                                                              |   | GO TO LOGIN |
|                                                              |   |             |
| Or, enter part of your organisation's name and click Search: |   |             |
|                                                              |   | SEARCH      |

Si la plateforme demande une précision géographique ou une fédération, sélectionnez « Belnet »

#### Shibboleth sign in

If you are a member of one of the institutions displayed below you can log in using your institution username and password.

To log in using your institution's credentials, select a geographic region.

Geographic Region: Belnet R&E Federation

Select one of the institutions listed below. If your institution is not listed, please contact your librarian.

#### Belnet R&E Federation

- KU Leuven / KU Leuven Association
- Universite de Namur

Bibliothèque Universitaire Moretus Plantin Pôle Ressources – Cellule Online ✓ Select

Se connecter via Shibboleth

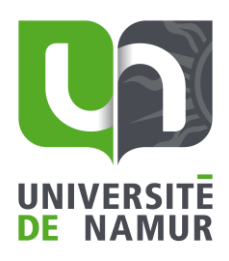

**3.** Une page de redirection vous demandera de vous authentifiez avec votre mot de passe institutionnel.

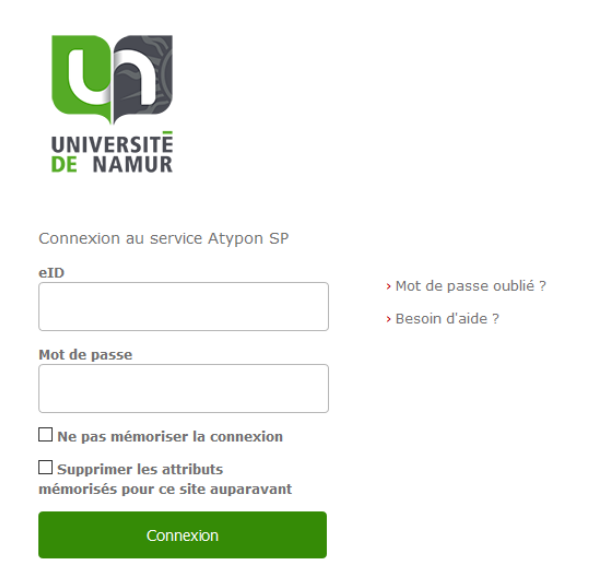

4. Acceptez ensuite les conditions d'utilisation

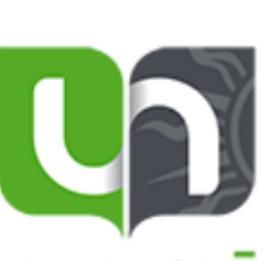

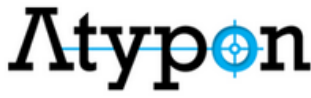

You are about to access the service: Atypon SP of Atypon Systems, Inc

Description as provided by this service: Atypon Systems operates a hosting platform that provides content delivery services to a wide range of professional and scholarly publishers.

Additional information about the service

# UNIVERSITE DE NAMUR

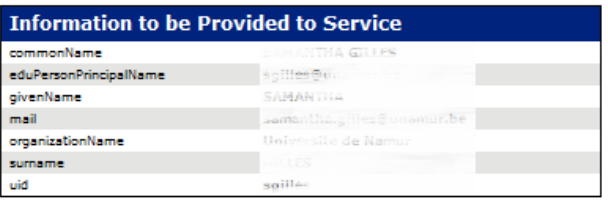

The information above would be shared with the service if you proceed. Do you agree to release this information to the service every time you access it?

Select an information release consent duration: Ask me again at next login I agree to send my information this time. Ask me again if information to be provided to this service changes I agree that the same information will be sent automatically to this service in the future

### Vous êtes connecté.

Bibliothèque Universitaire Moretus Plantin Pôle Ressources – Cellule Online